# ATG Pay Payments Portal

#### NEW CLIENT TRAINING

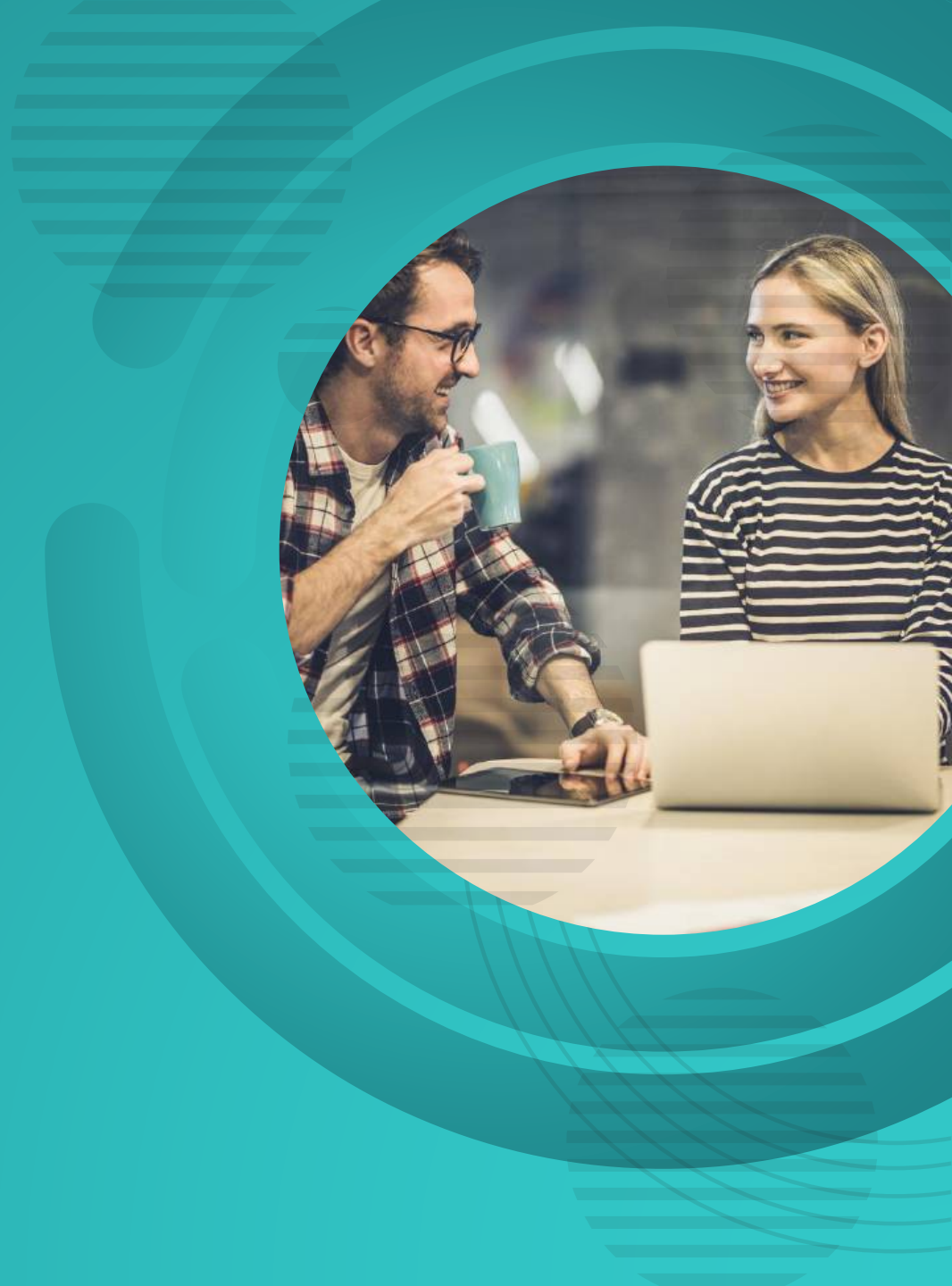

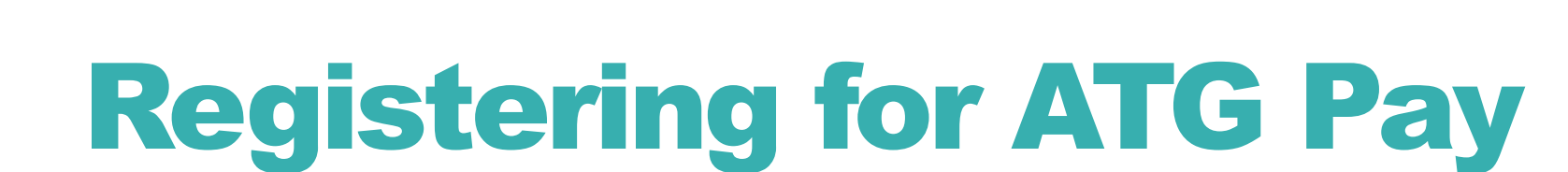

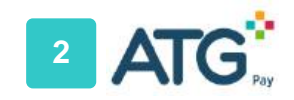

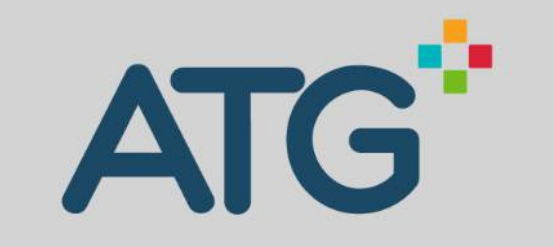

#### Sign in with your email and password

Email

Email

Password

Password

Forgot your password?

Sign in

Need an account? Sign up

#### Go to: https://payments.atgpay.com

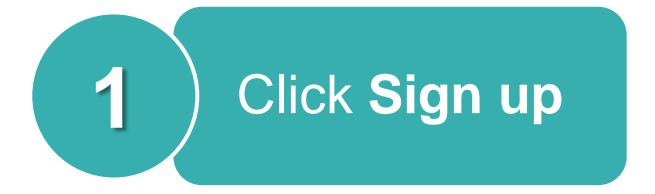

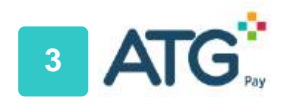

Enter account information

2

| Email  |      |  |
|--------|------|--|
| Name   |      |  |
| Passwo | ď    |  |
| Passv  | vord |  |

ATO

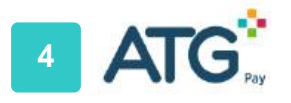

#### Sign up with a new account

#### Email

useraddress@email.com

#### Name

Test User

Password

.....

۹

- ✓ Password must contain a lower case letter
- $\checkmark$  Password must contain an upper case letter
- ✓ Password must contain a special character
- $\checkmark$  Password must contain a number
- ✓ Password must contain at least 8 characters

Sign up

Already have an account? Sign in

NOTE: A verification code is sent via email. Please do not exit or close the web browser.

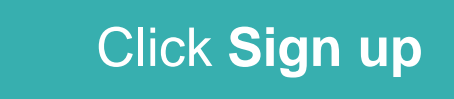

3

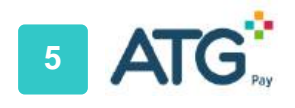

NOTE: A verification code is sent via email. Please do not exit or close the web browser. We have sent an email to D\*\*\*@a\*\*\*.com. Please check your email, follow the instructions to verify your email address, and then click the button below to continue.

Continue

Didn't receive a link? Resend it

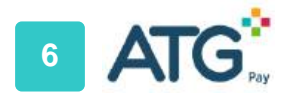

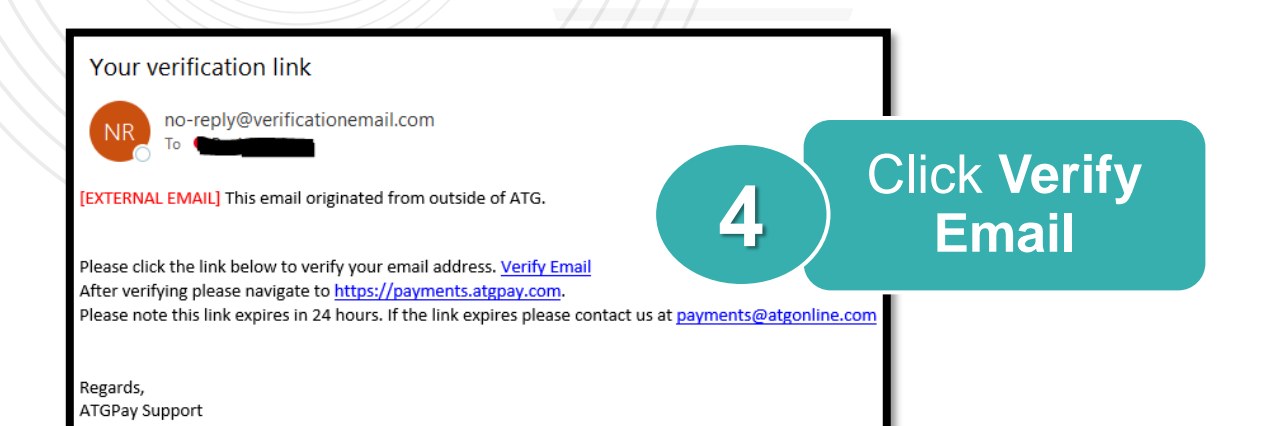

#### NOTE:

Access your email and click the "Verify Email" link. Click "continue" on the original page or go to https://payments.atgpay.com and re-enter your email and password.

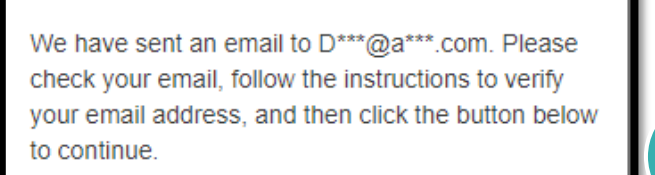

Continue

Didn't receive a link? Resend it

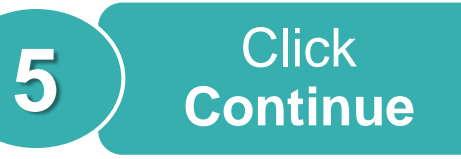

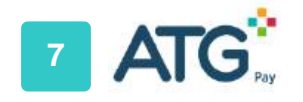

# ATG

Sign in with your email and password

Email

Email

Password

Password

Forgot your password?

Sign in

Need an account? Sign up

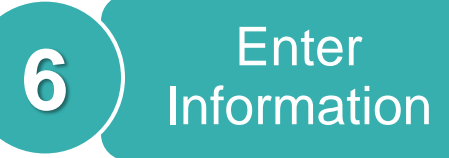

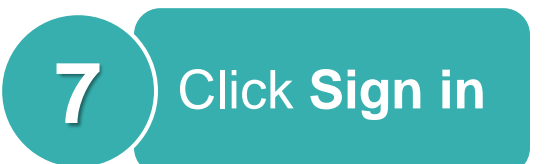

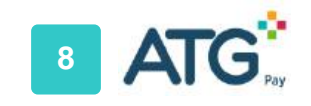

| Association Searc              | ch           |  |
|--------------------------------|--------------|--|
| Enter your association name ar | nd select it |  |
| Association Name               | Search       |  |
|                                |              |  |
|                                |              |  |

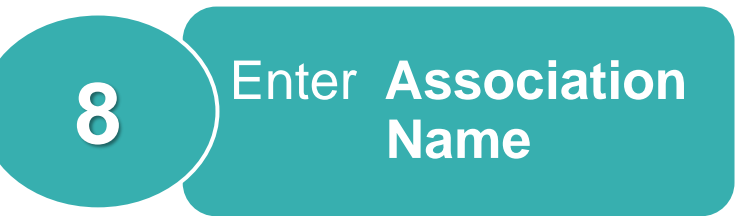

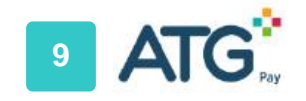

| Association Search                        |                      |
|-------------------------------------------|----------------------|
| timer you association name and stretct it |                      |
| A New Account Test                        |                      |
| A New Account Test                        |                      |
| A New Account Test                        |                      |
| A New Account Test                        | Select               |
| A New Account Test                        | <b>9</b> Association |
| A New Account Test                        |                      |
| A New Account Test                        |                      |
| A New Account Test 2                      |                      |
| A New Account Test 2                      |                      |
| Test                                      |                      |

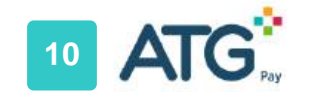

Account Lookup 146987

Amy Williams2

|        | ATG Pay ACCOUNT LOOKUP Account Number Search | 10 Enter<br>Account ID                                                                           |
|--------|----------------------------------------------|--------------------------------------------------------------------------------------------------|
|        |                                              | Notes:<br>This will be your homeowner<br>association account number<br>assigned to the property. |
| Search |                                              | Register                                                                                         |

11

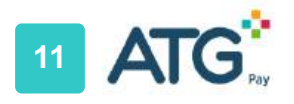

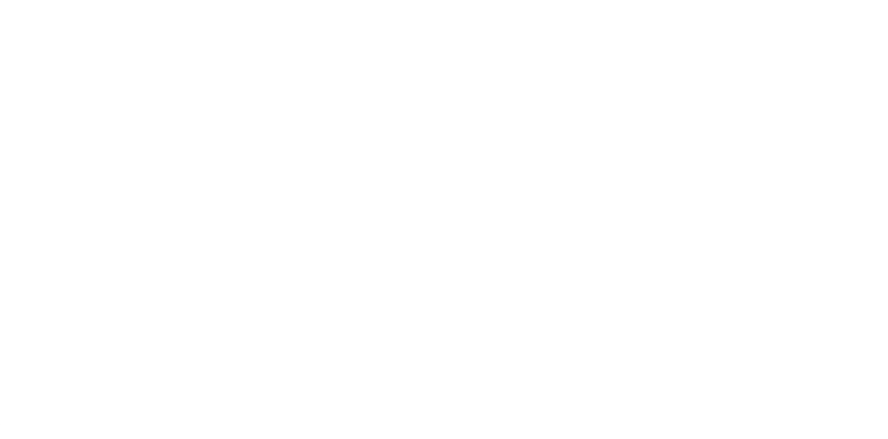

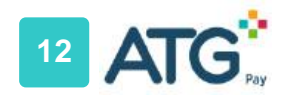

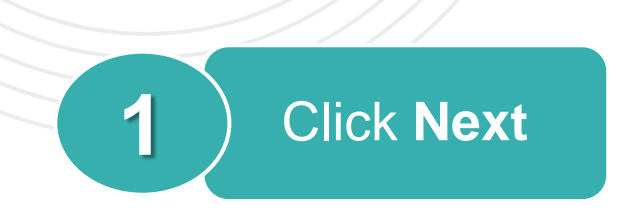

| Select Option                                     |
|---------------------------------------------------|
| One Time Payment                                  |
| A payment that processes just once.               |
| Recurring Payment                                 |
| A payment that processes on a set schedule.       |
| Ledger                                            |
| An overview of account transactions.              |
| Register                                          |
| Register another account.                         |
| Sot Questions? Reach us at payments@atgonline.com |

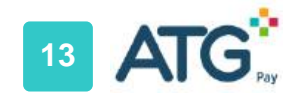

| inter Amount                      | 2 Select Source         | 3 Submit Payment        | C             |                  |
|-----------------------------------|-------------------------|-------------------------|---------------|------------------|
| Account Details Account: Balance: | 9999-146987-1<br>\$0.00 | Name:<br>Payment (USD): | Amy Williams2 | Enter<br>Balance |
| Balance:                          | \$0.00                  | Payment (USD):          | \$ 0.01       |                  |
|                                   |                         |                         |               |                  |
|                                   |                         |                         |               |                  |
|                                   |                         |                         |               |                  |

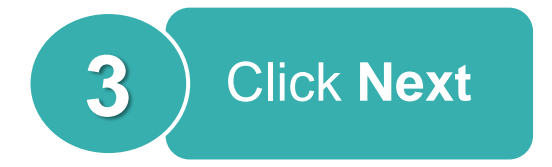

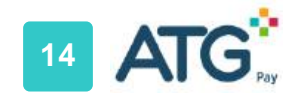

| Creat | te Credit Card |   |
|-------|----------------|---|
|       | Previous More  | A |
|       | Select Source  |   |

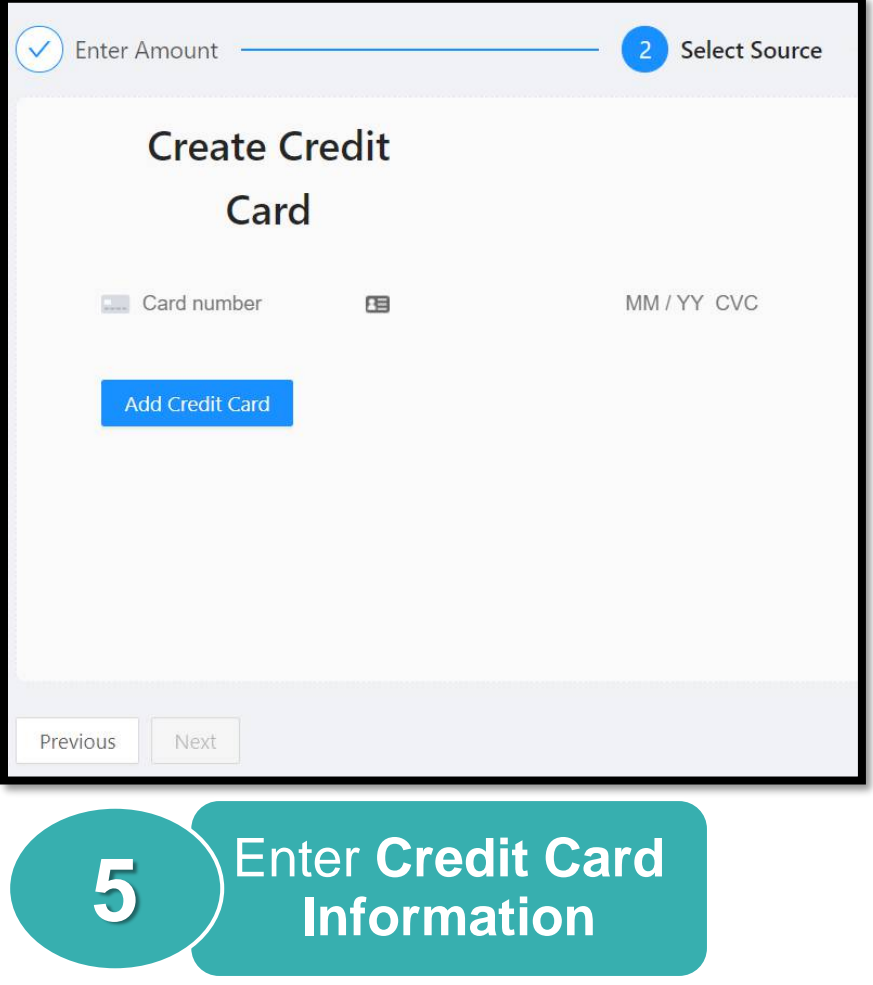

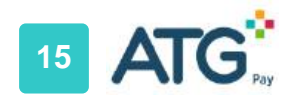

| Enter Amount                                                     | 2 Select   | : Source |                      |
|------------------------------------------------------------------|------------|----------|----------------------|
| <ul><li>Select Source</li><li>Credit Card #4242 Delete</li></ul> |            | 6        | Click Credit<br>Card |
| Previous More                                                    |            |          |                      |
| Create Credit Card                                               |            |          |                      |
| Previous Next 7                                                  | Click Next |          |                      |

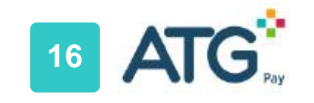

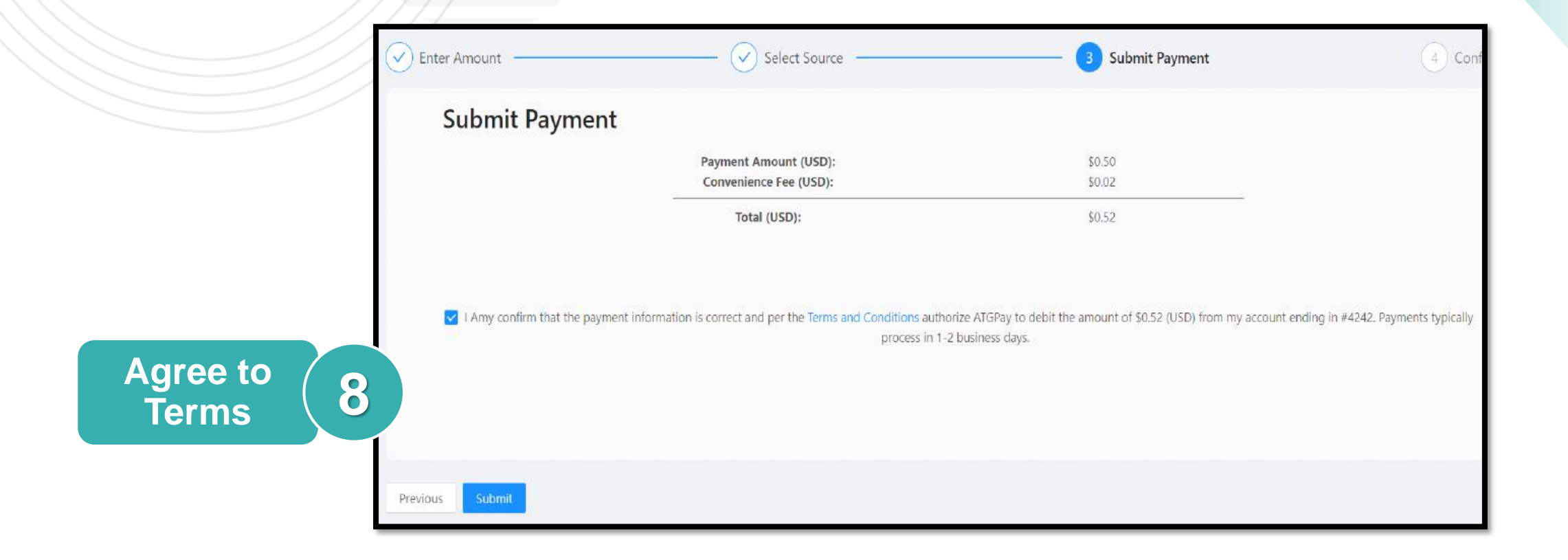

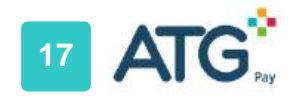

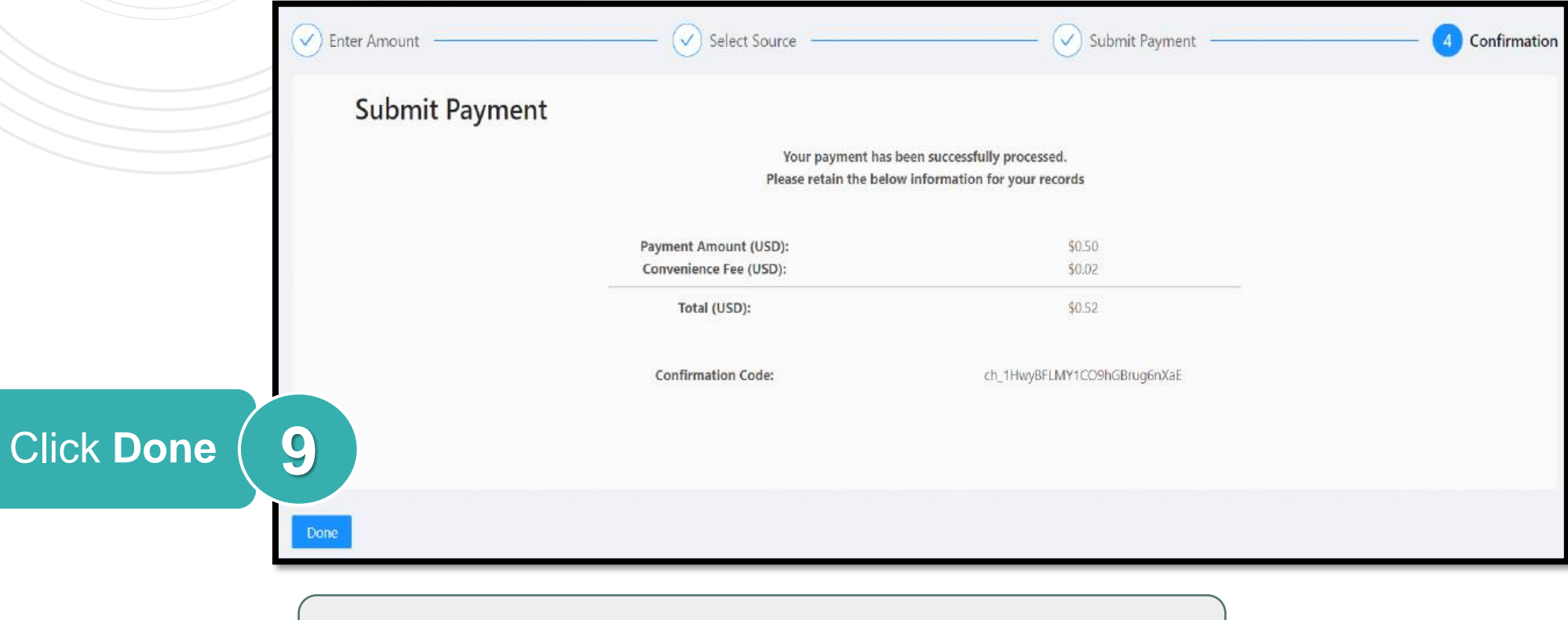

NOTE: A confirmation email will be sent to the registered email address.

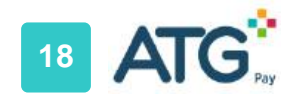

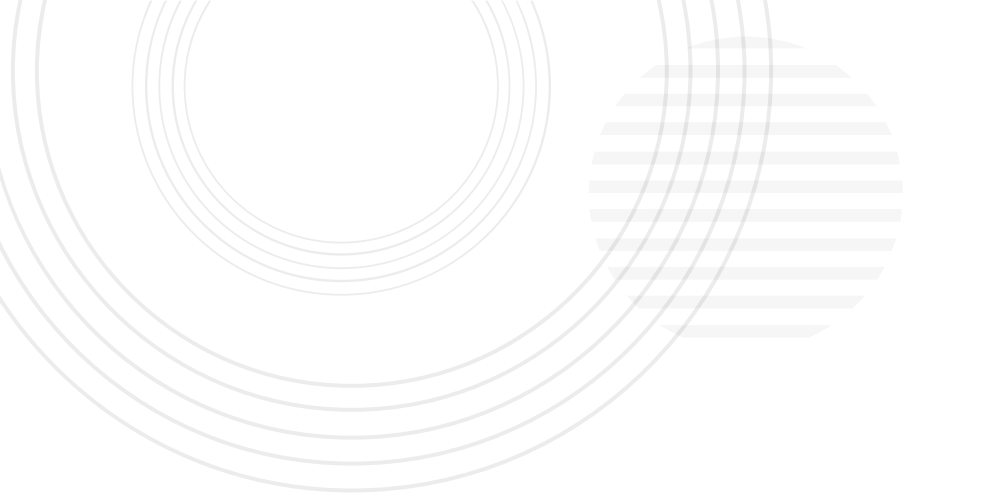

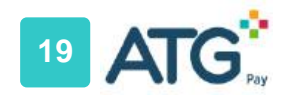

|               | Select Option                                       |
|---------------|-----------------------------------------------------|
|               | One Time Payment                                    |
|               | A payment that processes just once.                 |
|               | Recurring Payment                                   |
| Click Next (1 | A payment that processes on a set schedule: Next. > |
|               | Ledger                                              |
|               | An overview of account transactions.                |
|               | Register                                            |
|               | Register another account.                           |
|               | Got Questions? Reach us at payments@atgonline.com   |

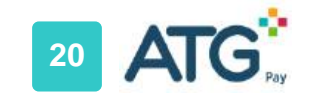

| Ato Pay<br>Recurring Payments |                            |                                         | Create 2                 | Click<br>Create |           |
|-------------------------------|----------------------------|-----------------------------------------|--------------------------|-----------------|-----------|
| Setup Recurring Payment       | 2 Select Payment Source    | 3                                       | Submit Recurring Payment |                 |           |
|                               | Start Date:                | 2021-01-05                              |                          |                 |           |
|                               | End Date:                  | Select date 📋                           |                          |                 |           |
|                               | Amount                     | \$ 0.01                                 |                          |                 | Next Data |
|                               | The selected payment metho | d will be charged on the 5th of every   | month                    |                 |           |
|                               | • Fixed                    | Amount Monthly                          |                          | α α             | туре      |
|                               | Open A                     | Account Balance<br>ng Charges           |                          |                 |           |
|                               | A fixed transaction amou   | int that will be processed every interv | al.                      |                 |           |
|                               |                            |                                         |                          |                 |           |
| Nevt                          |                            |                                         |                          |                 |           |
|                               |                            |                                         |                          |                 |           |
|                               | Next                       |                                         |                          |                 |           |

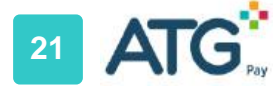

| Setup Recurring Payment 2 Select Payment Source | Enter Amount          | 2 Select Source           |
|-------------------------------------------------|-----------------------|---------------------------|
| Select Source                                   | Create Credit<br>Card |                           |
|                                                 | Card number           | MM/YY CVC                 |
| Previous More Create Credit Card                |                       | 6 Enter Information & Add |
| Previous Next 5 Click Create<br>Credit Card     | Previous              |                           |

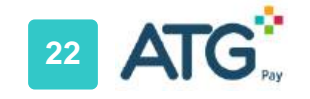

| Enter Amount               | 2 Select Source        |
|----------------------------|------------------------|
| • Credit Card #4242 Delete | 7 Select<br>Credit Car |
| Previous More              |                        |
| Create Credit Card         |                        |
| Previous Next 8 Cli        | ck Next                |

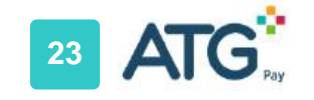

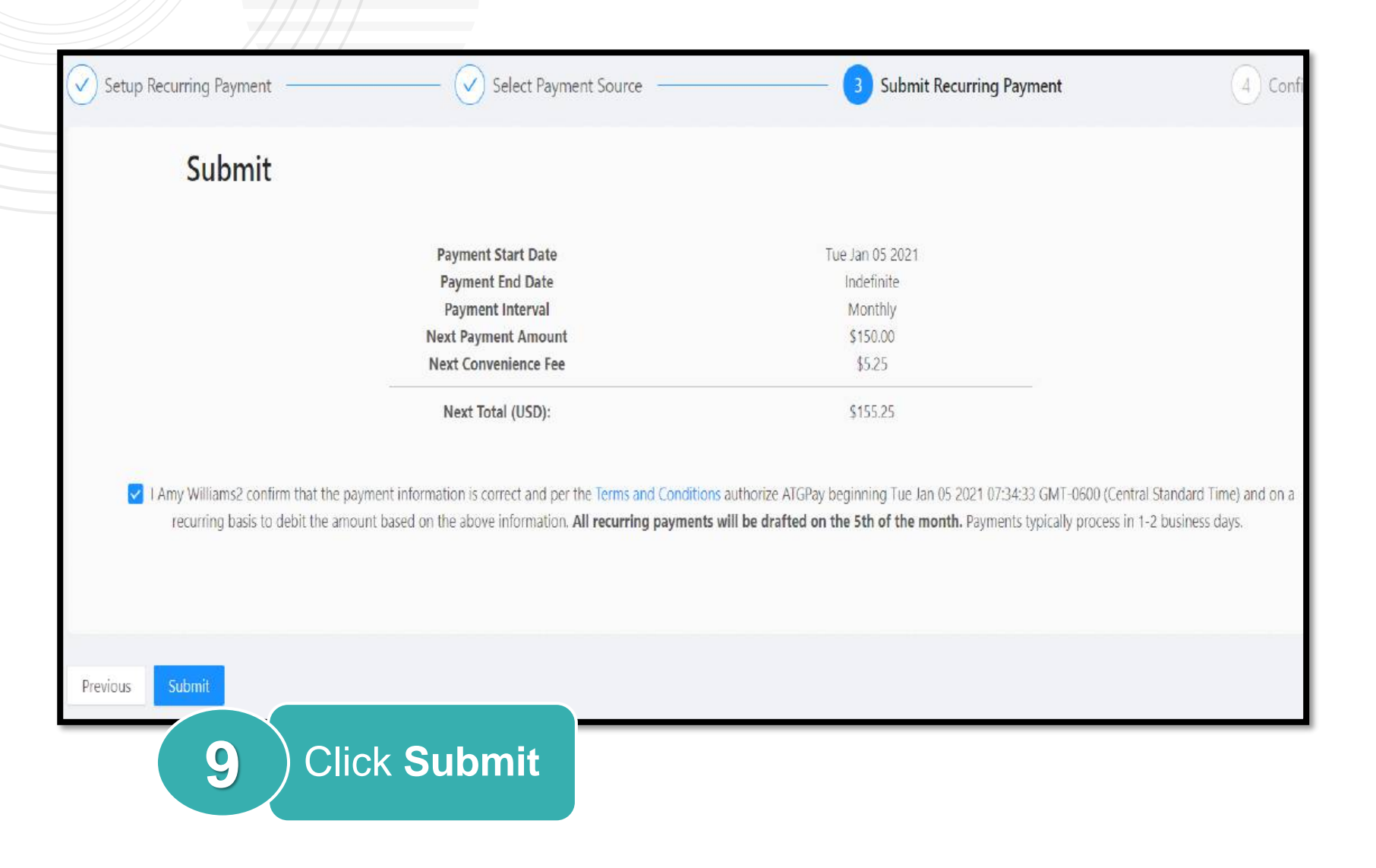

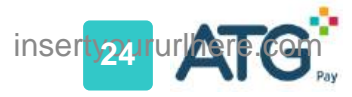

| <u> </u>     | Select Fayment Source                                  | Submit Recurring Payment                                      |
|--------------|--------------------------------------------------------|---------------------------------------------------------------|
| Confirmation |                                                        |                                                               |
|              | Your recurring payment ha<br>Please retain the below i | s been successfully processed.<br>nformation for your records |
|              | Payment Start Date                                     | Tue Jan 05 2021                                               |
|              | Payment End Date                                       | Indefinite                                                    |
|              | Payment Interval                                       | Monthly                                                       |
|              | Next Payment Amount                                    | \$1.50                                                        |
|              | Next Convenience Fee                                   | \$0.05                                                        |
|              | Next Total (USD):                                      | \$1.55                                                        |
|              | Confirmation Code:                                     | sub_IYIbUr16DLDgjW                                            |
| Done         | Done                                                   |                                                               |

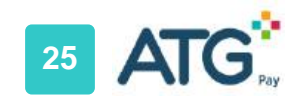

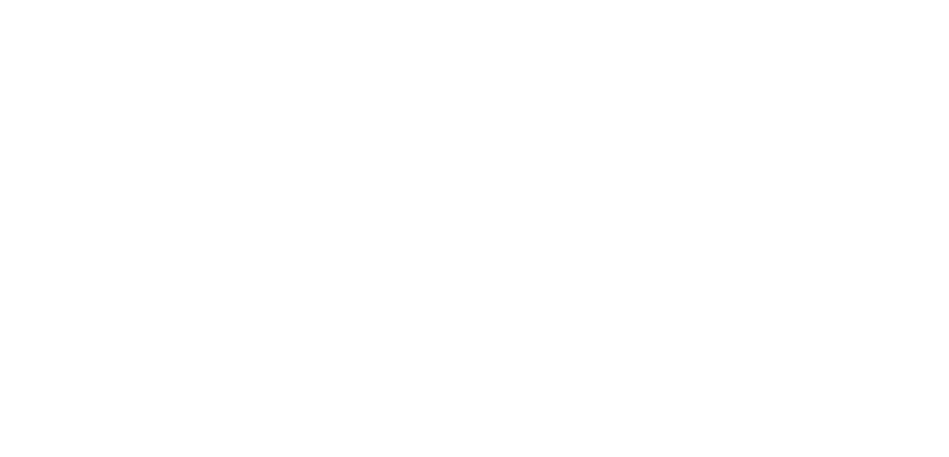

# One Time Payments ACH (ECHECK)

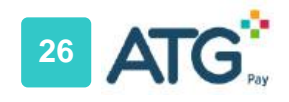

|                 | Select Option                                       |  |
|-----------------|-----------------------------------------------------|--|
|                 | One Time Payment                                    |  |
| Click<br>Next 1 | A payment that processes just once.                 |  |
|                 | Recurring Payment                                   |  |
|                 | A payment that processes on a set schedule.  Next > |  |
|                 | Ledger                                              |  |
|                 | An overview of account transactions.                |  |
|                 | Register                                            |  |
|                 | Register another account.                           |  |
|                 | Got Questions? Reach us at payments@atgonline.com   |  |

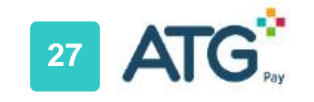

| ATG Pay         |                 |                  | G Logout            |     |
|-----------------|-----------------|------------------|---------------------|-----|
| Enter Amount    | 2 Select Source | 3 Submit Payment | (4) Confirmation    |     |
| Account Details |                 |                  |                     |     |
| Account:        | 2272030         | Name:            | Grant Wojciechowski |     |
| Balance:        | \$-71.65        | Payment (USD):   | \$ 20.00            |     |
|                 |                 |                  | 2 Ent               | er  |
| Cancel Next     |                 |                  | Balai               | nce |
| 3               | Click           |                  |                     |     |

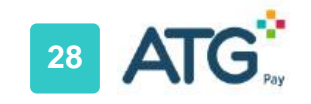

| ATG Pay                                              |                 |
|------------------------------------------------------|-----------------|
| Enter Amount                                         | 2 Select Source |
| Select Source                                        |                 |
| Card #4242 Delete                                    |                 |
| Previous More                                        |                 |
| Create Credit Card Create Bank Account Select Create |                 |
| Previous Next Bank Account                           |                 |
|                                                      |                 |

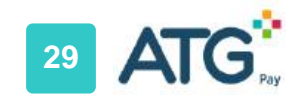

| Create Bank A     | ccount                    |              |    |
|-------------------|---------------------------|--------------|----|
|                   |                           |              |    |
| nter Required     | * Name:                   | First Last   | ۵  |
| Information       | * Routing Number:         | 110000000    |    |
|                   | * Account Number:         | 000123456789 |    |
|                   | * Confirm Account Number: | 000123456789 |    |
|                   | * Account Type:           | Individual   | v. |
| Cancel Add Bank A | ccount                    |              |    |
|                   |                           |              |    |

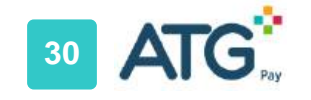

| ATG Pay                                                                  |                 |
|--------------------------------------------------------------------------|-----------------|
| Enter Amount -                                                           | 2 Select Source |
| Select Source<br>Card #4242 Delete<br>Bank #6789 Delete<br>Previous More |                 |
| Create Credit Card Create Bank Account Previous Next                     |                 |

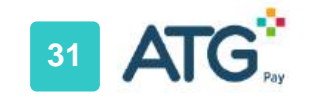

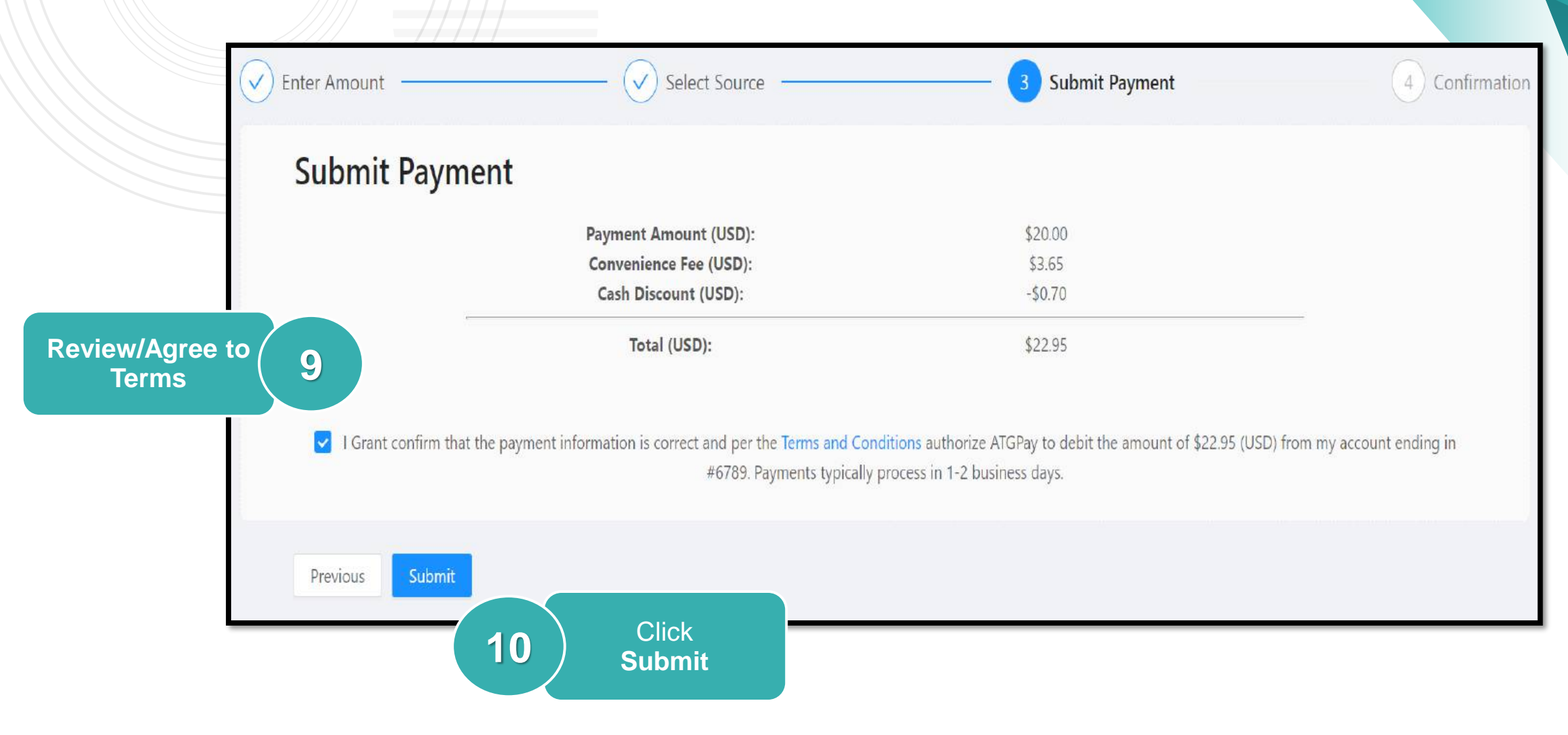

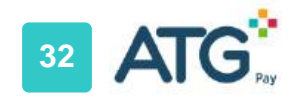

| Enter Amount |       | — 🕑 Select Source ———                                                   | Submit Payment                                                                        |
|--------------|-------|-------------------------------------------------------------------------|---------------------------------------------------------------------------------------|
| Confirmation |       |                                                                         |                                                                                       |
|              |       | Your p<br>Please ret                                                    | ayment has been successfully processed.<br>ain the below information for your records |
|              |       | Payment Amount (USD):<br>Convenience Fee (USD):<br>Cash Discount (USD): | \$20.00<br>\$3.65<br>-\$0.70                                                          |
|              |       | Total (USD):                                                            | \$22.95                                                                               |
|              |       | Confirmation Code:                                                      | py_11IFU5LMY1CO9hGBDaoZ6SsS                                                           |
| Done         | Click |                                                                         |                                                                                       |
| 11           | Done  | NOTE: A confirmation or registered email address                        | email will be sent to the<br>ss.                                                      |

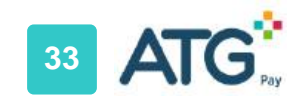

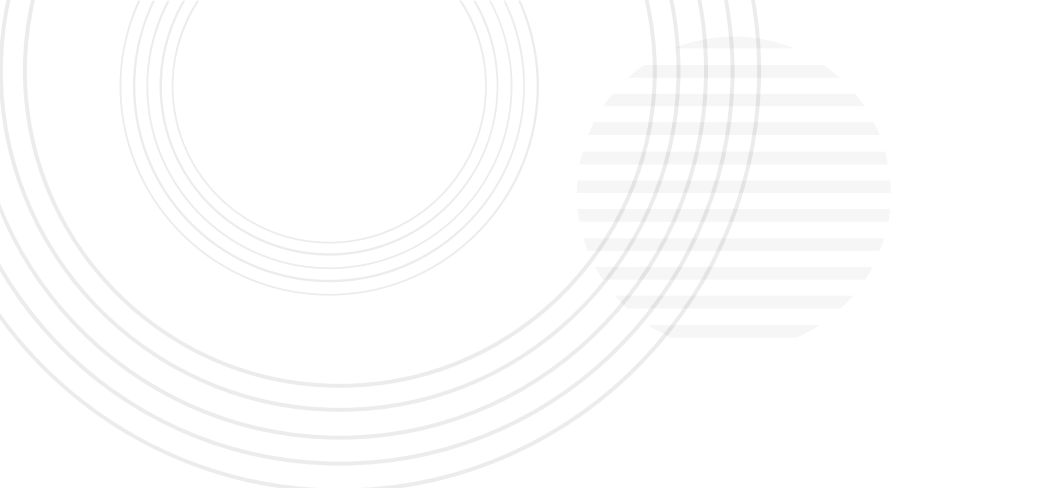

# **Recurring Payments** *ACH (ECHECK)*

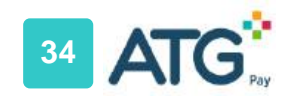

|                 | Select Option                                     |
|-----------------|---------------------------------------------------|
|                 | One Time Payment                                  |
|                 | A payment that processes just once.  Next >       |
|                 | Recurring Payment                                 |
| Click<br>Next 1 | A payment that processes on a set schedule.       |
|                 | Ledger                                            |
|                 | An overview of account transactions.              |
|                 | Register                                          |
|                 | Register another account.                         |
|                 | Got Questions? Reach us at payments@atgonline.com |

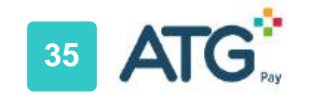

| ATG Pay                 |                            |                                | G tagout                   | Click  |        |
|-------------------------|----------------------------|--------------------------------|----------------------------|--------|--------|
| Recurring Payments      |                            |                                | Create 2                   | Create |        |
|                         |                            |                                |                            |        |        |
| Setup Recurring Payment | 2 Select Payment Source    |                                | 3 Submit Recurring Payment |        |        |
|                         | Start Date:                | 2021-01-05                     | 芭                          |        |        |
|                         | End Date:                  | Select date                    | B                          |        |        |
|                         | Amount                     | \$ 0.01                        |                            |        |        |
|                         | The selected payment metho | d will be charged on           | the 5th of every month     |        | t Date |
|                         | Fixed                      | d Amount                       | Monthly >>                 | α τγρ  | e      |
|                         | Open /                     | Account Balance<br>ing Charges |                            |        |        |
|                         | A fixed transaction amou   | int that will be proce         | essed every interval.      |        |        |
|                         |                            |                                |                            |        |        |
| Next                    |                            |                                |                            |        |        |
|                         | Next                       |                                |                            | 1      |        |
|                         | Next                       |                                |                            |        |        |

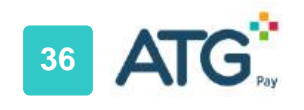

| ATG Pay                                              |                 |
|------------------------------------------------------|-----------------|
| Enter Amount                                         | 2 Select Source |
| Select Source                                        |                 |
| Card #4242 Delete                                    |                 |
| Previous More                                        |                 |
| Create Credit Card Create Bank Account Select Create |                 |
| Previous Next 5 Bank Account                         |                 |
|                                                      |                 |

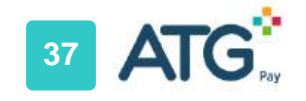

| Create Bank Account     |                           |              |   |
|-------------------------|---------------------------|--------------|---|
|                         | * Name:                   | First Last   | E |
| Enter Required          | * Routing Number:         | 110000000    |   |
| information             | * Account Number:         | 000123456769 |   |
|                         | * Confirm Account Number: | 000123456789 |   |
|                         | * Account Type:           | Individual   | ~ |
| Cancel Add Bank Account |                           |              |   |

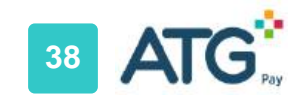

| ATG Pay                                                                                 |                 |
|-----------------------------------------------------------------------------------------|-----------------|
| Enter Amount                                                                            | 2 Select Source |
| Select Source                                                                           |                 |
| Card #4242 Delete Bank #6789 Delete Bank #6789 Delete Previous More Select Bank Account |                 |
| Create Credit Card Create Bank Account                                                  |                 |
| Previous Next<br>9 Click<br>Next                                                        |                 |

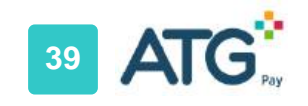

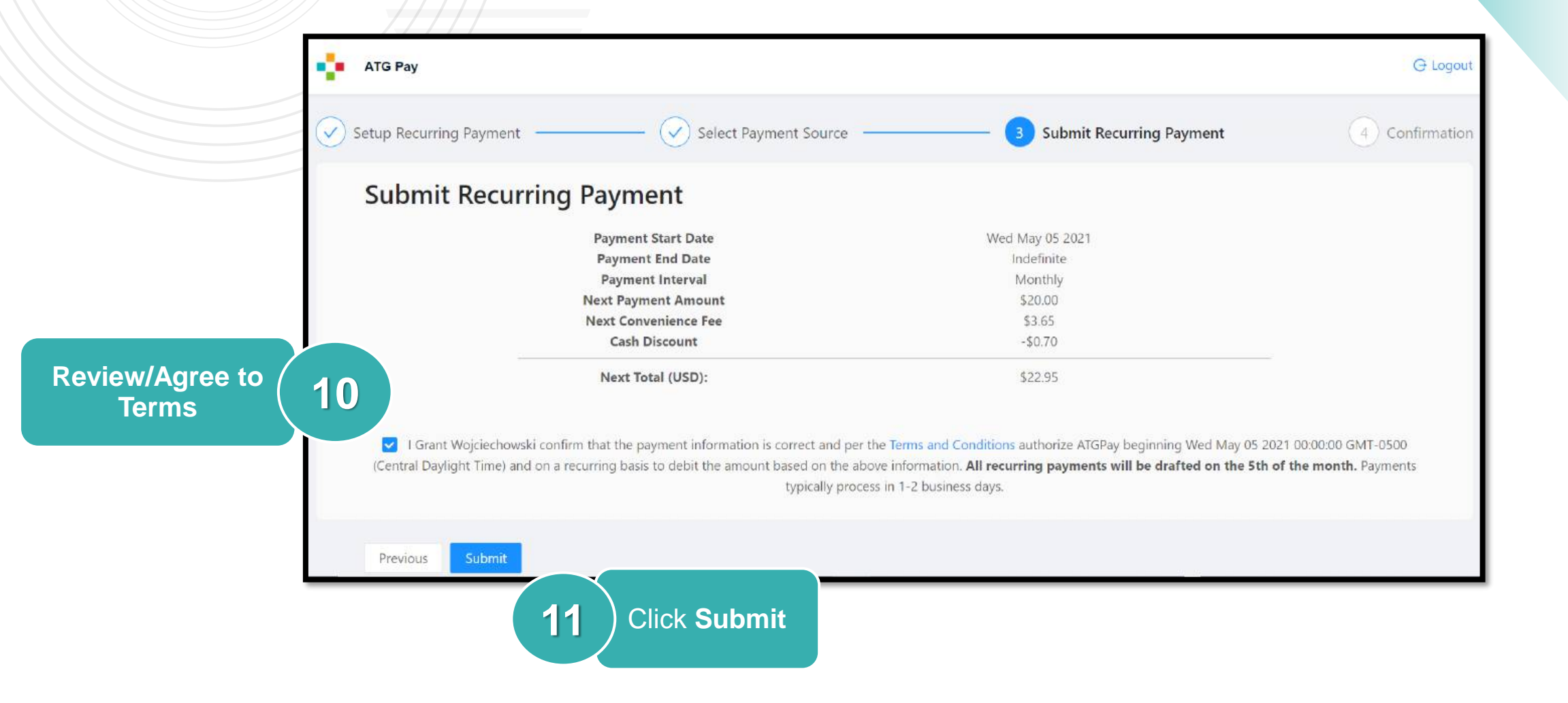

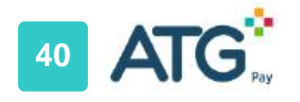

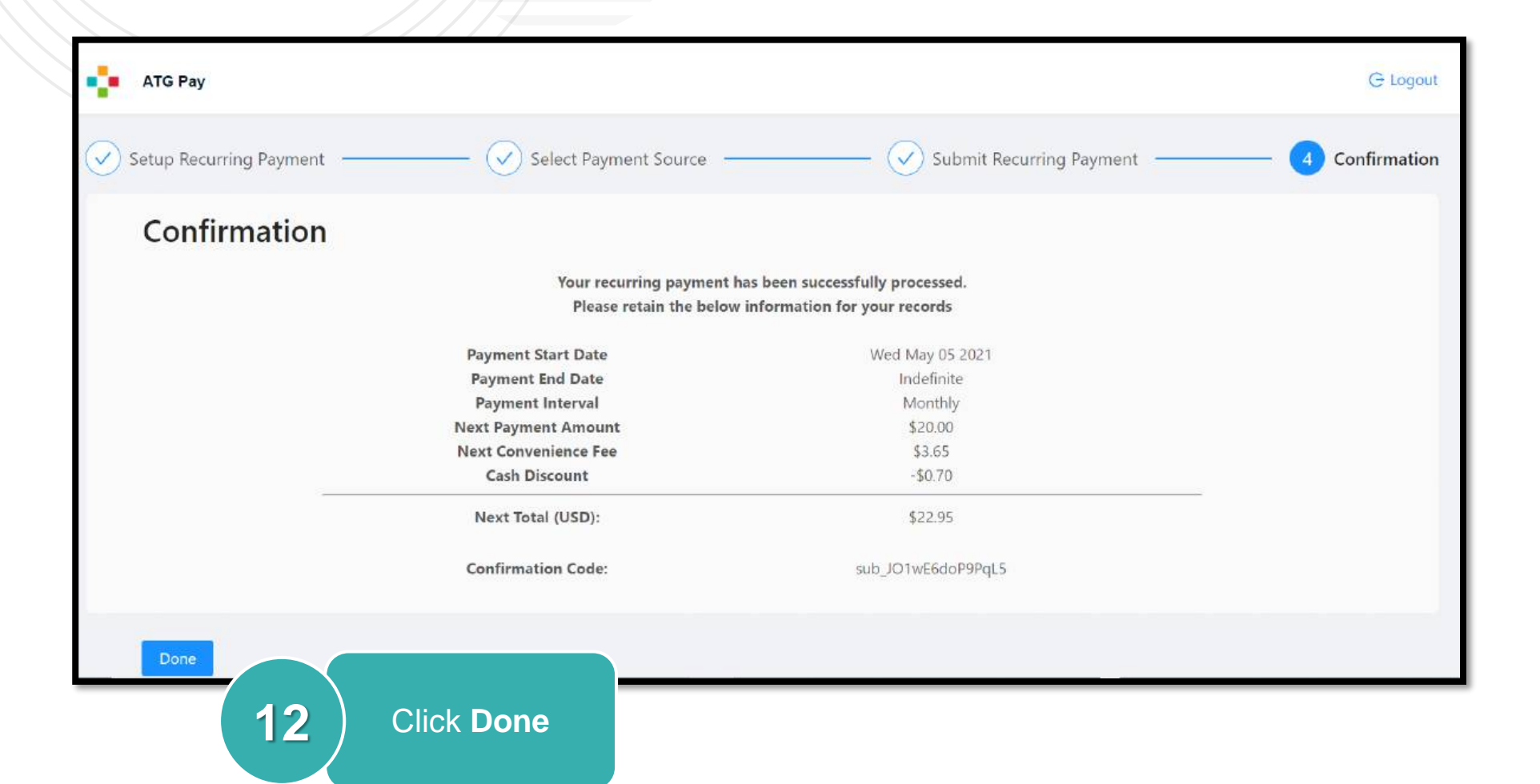

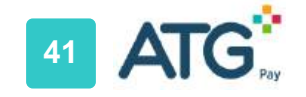

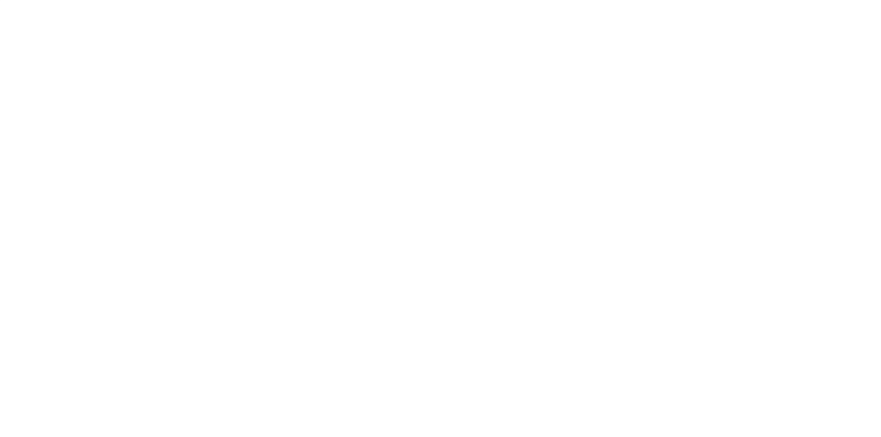

## **Recurring Payments** *Cancellations*

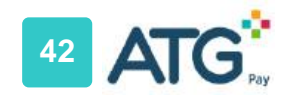

#### **Recurring Payment Cancellation**

|               | Select Option                                       |
|---------------|-----------------------------------------------------|
|               | One Time Payment                                    |
|               | A payment that processes just once. Next >          |
|               | Recurring Payment                                   |
| Click Next (1 | A payment that processes on a set schedule.  Next > |
|               | Ledger                                              |
|               | An overview of account transactions.                |
|               | Register                                            |
|               | Register another account.                           |
|               | Got Questions? Reach us at payments@atgonline.com   |

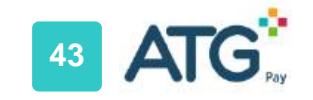

#### **Recurring Payment Cancellation**

| Recurring Payments |                          |     |                     |                  |              |                 |
|--------------------|--------------------------|-----|---------------------|------------------|--------------|-----------------|
| Status<br>Active   | Start<br>Mon Jan 04 2021 | End | Interval<br>Monthly | Amount<br>\$0.01 | Action 2     | Click<br>Cancel |
|                    |                          |     |                     |                  | < 1 > 10/pag | ▼               |

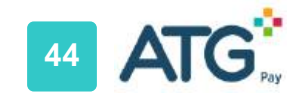

#### **Recurring Payment Cancellation**

NOT

| Status   | Start           | End             | Interval | Amount | Action |
|----------|-----------------|-----------------|----------|--------|--------|
| Inactive | Mon Jan 04 2021 | Wed Dec 09 2020 | Monthly  | \$0.01 |        |
|          |                 |                 |          |        |        |

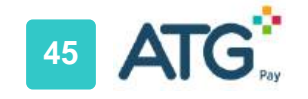

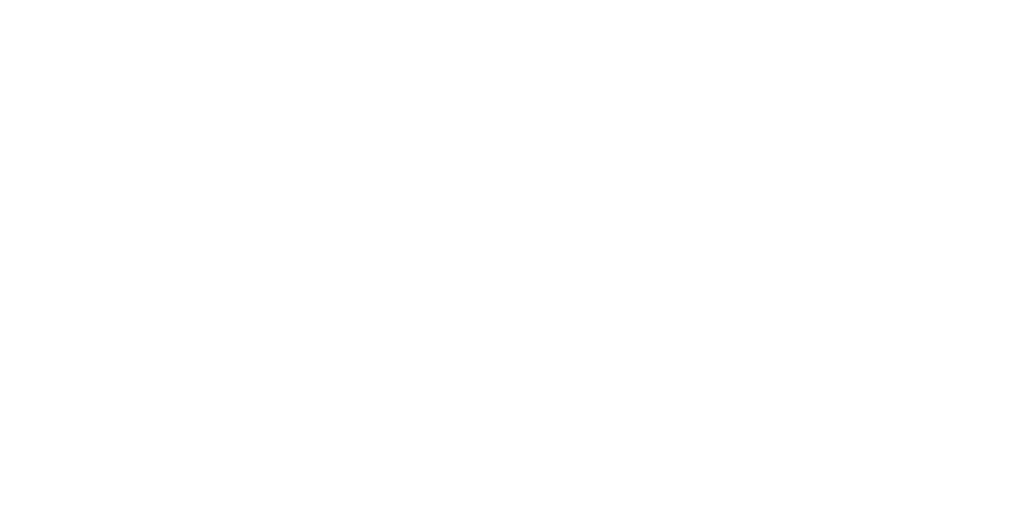

# **Reviewing the Owner's Ledger**

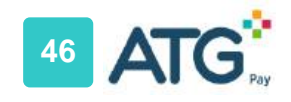

#### **Reviewing Owner Ledger**

CI

|            | Select Option                                      |
|------------|----------------------------------------------------|
|            | One Time Payment                                   |
|            | A payment that processes just once. Next >         |
|            | Recurring Payment                                  |
|            | A payment that processes on a set schedule. Next > |
|            | Ledger                                             |
| ck Next (1 | An overview of account transactions.               |
|            | Register                                           |
|            | Register another account.                          |
|            | Got Questions? Reach us at payments@atgonline.com  |

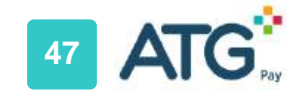

#### **Reviewing Owner Ledger**

| Ledger         C           Account         Last Payment Of         Received On           99999-146987-1         \$ 100         4/26/2021 |   |
|----------------------------------------------------------------------------------------------------|---|
| 2021                                                                                                    |   |
|                                                                                                    | E |
|                                                                                                    |   |
| 2020                                                                                                    |   |
|                                                                                                    |   |
| 1 + OCTOBER                                                                                                    |   |
|                                                                                                    | E |
| 1 T SEPTEMBER                                                                                                    |   |
|                                                                                                    | 1 |
|                                                                                                    |   |
|                                                                                                    |   |
| 1 T JUNE                                                                                                    |   |

A. Owner account number tied to the homeowners association

- **B.** Amount of last payment
- C. Date the last payment was credited

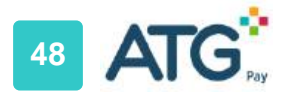

#### **Reviewing Owner Ledger**

| Ledg<br>Accoun<br>9999 | er<br>1<br>9-14 | 46987-1    | Last Payment Of<br>\$ 100 | Received On<br>4/26/2021                      |           |           |          |        |         | Back             |
|------------------------|-----------------|------------|---------------------------|-----------------------------------------------|-----------|-----------|----------|--------|---------|------------------|
| 2021                   | 1               | - APRIL    |                           |                                               |           |           |          |        | B       | BALANCE<br>\$725 |
|                        |                 | Date       | Туре                      |                                               | Reference | Comme     | nts      | Amount | Balance |                  |
| 2020                   | <b>1</b>        | - OCTOBER  | Memi                      | ber Assessments - Village 2020                |           |           |          | 5-100  | \$725   | BALANCE<br>\$825 |
|                        |                 | Date       | Туре                      |                                               |           | Reference | Comments | Amount | Balance |                  |
|                        |                 | 10/12/2020 | Membe                     | r Assessments - Village (Delinquent Fee) 2020 |           |           |          | \$37.5 | \$825   |                  |

- A. Expand/Collapse: Review or hide activity by Year/Month
- **B.** Balance: Current owner balance
- **C.** Detail: Association Billing and Payment Details

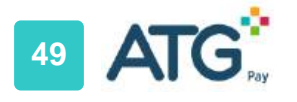

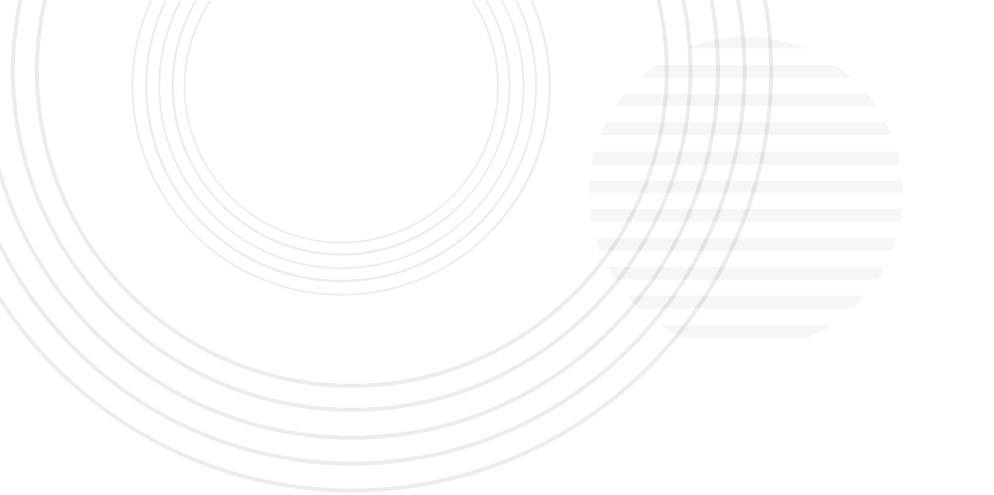

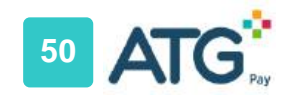

Cli

|        | Select Option                                       |
|--------|-----------------------------------------------------|
|        | One Time Payment                                    |
|        | A payment that processes just once.                 |
|        | Recurring Payment                                   |
|        | A payment that processes on a set schedule.  Next > |
|        | Ledger                                              |
|        | An overview of account transactions.  Next >        |
|        | Register                                            |
| Next 1 | Register another account.                           |
|        | Got Questions? Reach us at payments@atgonline.com   |

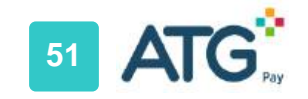

| ect it | 2                | Enter<br>Association |
|--------|------------------|----------------------|
| Search |                  | Name                 |
|        |                  |                      |
|        |                  |                      |
|        |                  |                      |
|        |                  |                      |
|        |                  |                      |
|        |                  |                      |
|        | ect it<br>Search | ect it<br>Search     |

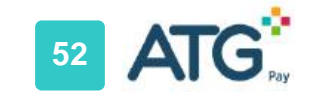

| Association Search<br>Enter your association name and select it<br>Test |             |        |
|-------------------------------------------------------------------------|-------------|--------|
| A New Account Test                                                      |             | Select |
| A New Account Test                                                      |             | Select |
| A New Account Test                                                      |             | Select |
| A New Account Test                                                      | Select 3    | Select |
| A New Account Test                                                      | Association | Select |
| A New Account Test                                                      |             | Select |
| A New Account Test                                                      |             | Select |
| A New Account Test 2                                                    |             | Select |
| A New Account Test 2                                                    |             | Select |
| Test                                                                    |             | Select |

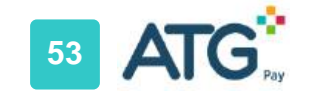

| Account Lookup |        | 4 | Enter<br>Account ID                                                |                                       |
|----------------|--------|---|--------------------------------------------------------------------|---------------------------------------|
| Account Number | Search |   | Notes:<br>This will be your<br>association acco<br>assigned to the | homeowner<br>ount number<br>property. |

| Account Lookup<br>146987 Search<br>Amy Williams2 | Click<br>Register 5 |
|--------------------------------------------------|---------------------|
|                                                  |                     |

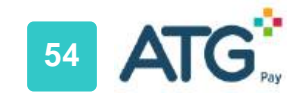

| Select Option                                                 | Select Account#                       |                                                                                                    |
|---------------------------------------------------------------|---------------------------------------|----------------------------------------------------------------------------------------------------|
| One Time Payment A payment that processes just once.  Next. > | 146972<br>146981<br>146981<br>1)77003 | Notes: You will need to<br>register a payment<br>method with each<br>individual account<br>listed in the drop-down |
| Recurring Payment A payment that processes on a set schedule. |                                       | menu                                                                                                    |
| Register                                                      |                                       |                                                                                                    |

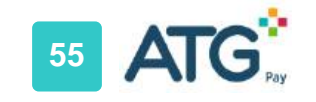

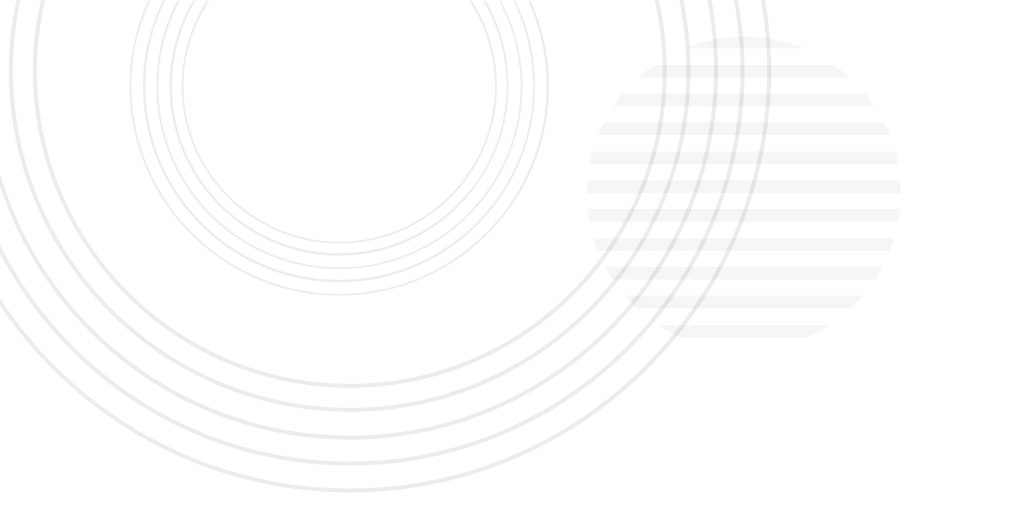

## **ATG Pay Support**

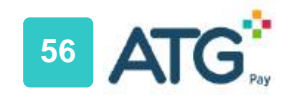

#### ATG Pay Support

ATG Pay provides a support team in the case there are any complications with the owner and Branch experience. Below are examples of common support requests;

- Naming or information update to owner profile
- Change of email address registered to the ATG Pay Portal
- Unable to register, Association not available
- Unable to identify association name and homeowner association account id
- Troubleshooting payment errors

All request are tracked and completed via a ticketing system at Payments@atgonline.com.

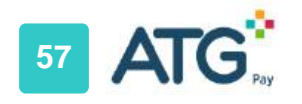